## Инструкция по внесению взносов через Сбербанк Онлайн

Суточный лимит на операции физических лиц через Сбербанк Онлайн составляет не более 1 000 000,00 руб. Операции свыше 100 000,00 руб. требуется подтверждать через колл-центр банка.

Для внесения взноса через Сбербанк Онлайн следуйте пошаговой инструкции:

1. на главной странице выберите раздел «Переводы и платежи»:

| Сбер<br>Онла                                | банк<br>айн                                                                                                    | Контактный центр                                                               |                                                                           | n               |                                                                                                    | Выход               |
|---------------------------------------------|----------------------------------------------------------------------------------------------------|--------------------------------------------------------------------------------|---------------------------------------------------------------------------|-----------------|----------------------------------------------------------------------------------------------------|---------------------|
| Главная                                     | Переводы и платежи                                                                                                    | Вклады и счета                                                                 | Карты                                                                     | Кредиты         | Прочее -                                                                                                    | Ķ                   |
| АЛЕКС/<br>Золота<br>(арта \<br>Получайте до | АНДР ОЛЕГОВИЧ, для<br>ая кредитная<br>/isa за 0 руб./го<br>о 10% бонусами СПАСИБО<br>ку онлайн на карту под 23.9% годов<br>кредиту<br>Остави | Вас персональное пре<br>ОД<br>ых, индивидуальный лимит - 600 00<br>до 50 дней. | ДЛОЖӨНИӨ<br>10-000т 100<br>10-000т 100<br>10-000т 100<br>10-000 руб. и 09 | e:<br>0<br>6 no | Личное меню<br>История операций<br>Мои интернет-заказя<br>Спасибо от Сбербан<br>Мои финансы<br>Избранное<br>Мои шаблоны<br>Мои автоплатежи | ol<br>IKa           |
| Карты                                       |                                                                                                    | Все карт                                                                       | ы 👌 Наст                                                                  | ройса           | Мобильный банк и Моб<br>приложения переехали<br>страницу Вашего профи                                                                      | ильные<br>на<br>иля |
| RESETORAR                                   | MasterCard Mass                                                                                                    |                                                                                | Опера                                                                     | ции *           | Ваш персональный мене,<br>Минеева Анастасия<br>Андреевна<br><u>затіпееva@sberbank.n</u><br>+7(985)970-07-29                                | джер:<br>2          |
|                                             | MasterCard Gold                                                                                                    |                                                                                | Опера                                                                     | ции 👻           | Помощь<br>Часто задаваемые<br>вопросы<br>Тарифы, лимиты и о                                                                                | сроки               |

**2.** в разделе «Оплата покупок и услуг» введите наименование Фонда – НПФ Благосостояние и нажмите «Найти»:

| Сбербанк 🕓                                                                                                    |                                                                                                    |                                                                                                    |
|----------------------------------------------------------------------------------------------------|----------------------------------------------------------------------------------------------------|----------------------------------------------------------------------------------------------------|
| лавная Переводы и платежи                                                                                                    | Вклады и счета Карты Кредит                                                                                                    | ы Прочее - 🔅                                                                                                    |
| Тереводы                                                                                                    |                                                                                                    | Личное меню                                                                                                    |
| 0                                                                                                    |                                                                                                    | История операций                                                                                                    |
| Перевод между своими                                                                                                    | 🦰 Перевод клиенту Сбербанка                                                                                                    | Мои интернет-заказы                                                                                                    |
| счетами и картами                                                                                                    |                                                                                                    | Спасибо от Сбербанка                                                                                                    |
| Погашение кредита в Сбербанке                                                                                                    | Перевод частному лицу в                                                                                                    | Sildende of Sospelind                                                                                                    |
| Обмен валюты                                                                                                    | другой банк по реквизитам                                                                                                    | мои финансы                                                                                                    |
| Покупка и продажа металлов                                                                                                    |                                                                                                    | Massaures                                                                                                    |
|                                                                                                    | Перевод организации                                                                                                    | изоранное                                                                                                    |
| в другом банке                                                                                                    |                                                                                                    | Мои шаблоны                                                                                                    |
|                                                                                                    | Погашение кредитов в другом                                                                                                    | • Мои автоплатежи                                                                                                    |
|                                                                                                    | банке                                                                                                    | ×                                                                                                    |
|                                                                                                    |                                                                                                    | Мобильный банк и Мобильные<br>приложения переехали на                                                                                                    |
|                                                                                                    | Перевод на счет                                                                                                    | страницу Вашего профиля                                                                                                    |
|                                                                                                    | В Яндекс. дены ах                                                                                                    |                                                                                                    |
|                                                                                                    |                                                                                                    | Ваш персональный менеджер:                                                                                                    |
| Оплата покулок и услуг г                                                                                                    | AOCKBA                                                                                                    | минеева Анастасия<br>Андреевна                                                                                                    |
|                                                                                                    |                                                                                                    | aamineeva@sberbank.ru                                                                                                    |
| О НПФ Благосостояние                                                                                                    | Найти                                                                                                    | +1(363)310-01-23                                                                                                    |
|                                                                                                    |                                                                                                    | Тюмощь                                                                                                    |
| Мобильная связь                                                                                                    | Интернет и ТВ                                                                                                    | Часто задаваемые                                                                                                    |
| 0                                                                                                    | Интернет                                                                                                    | вопросы                                                                                                    |
|                                                                                                    | TB                                                                                                    | Тарифы, лимиты и сроки                                                                                                    |
| из выпадающего списка выбе<br>Сбербанк<br>Онлайн                                                                                                    | ерите организацию НПФ Благосостоян<br>Контактный центр                                                                                                    | ние:<br>вых                                                                                                    |
| • из выпадающего списка выбе<br>Сбербанк<br>Онлайн<br>Вная Переводы и платежи                                                                                                    | ерите организацию НПФ Благосостоян<br>) <u>Контактный центр</u> 🖂 📿<br>Вклады и счета Карты Кре,                                                                                                    | НИС:<br>Вых<br>циты Прочее -                                                                                                    |
| из выпадающего списка выбе<br>Сбербанк<br>Онлайн<br>Переводы и платежи<br>реводы                                                                                                    | ерите организацию НПФ Благосостоян<br>Контактный центр 🖂 📿<br>Вклады и счета Карты Кре,                                                                                                    | ние:<br>вых<br>диты Прочее -<br>Личное меню                                                                                                    |
| из выпадающего списка выбе<br>Сбербанк<br>Онлайн<br>Переводы и платежи<br>реводы                                                                                                    | ерите организацию НПФ Благосостоян<br>Контактный центр 🖂 📿<br>Вклады и счета Карты Кре,                                                                                                    | ние:<br>вых<br>диты Прочее -<br>Личное меню<br>История операций                                                                                                    |
| <ul> <li>из выпадающего списка выбе<br/>Сбербанк<br/>Онлайн</li> <li>Переводы и платежи</li> <li>реводы</li> <li>Перевод между своими</li> </ul>                                                                                                    | ерите организацию НПФ Благосостоян<br>Контактный центр 🖂 📿<br>Вклады и счета Карты Кре,                                                                                                    | ние:<br>диты Прочее -<br>Личное меню<br>История операций<br>Мои интернет-заказы                                                                                                    |
| <ul> <li>из выпадающего списка выбе<br/>Сбербанк</li> <li>Сонлайн</li> <li>Переводы и платежи</li> <li>реводы</li> <li>Перевод между своими<br/>счетами и картами</li> </ul>                                                                                                    | ерите организацию НПФ Благосостоян<br>Контактный центр 🖂 🕥<br>Вклады и счета Карты Кре,                                                                                                    | ние:<br>диты Прочее -<br>Личное меню<br>История операций<br>Мои интернет-заказы<br>Спасибо от Сбербанка                                                                                                    |
| <ul> <li>из выпадающего списка выбе</li> <li>Сбербанк</li> <li>Сбербанк</li> <li>Сонлайн</li> <li>Переводы и платежи</li> <li>реводы</li> <li>Перевод между своими<br/>счетами и картами</li> <li>Погашение кредита в Сбербанке</li> </ul>                                                                                                    | ерите организацию НПФ Благосостоян<br>Контактный центр 🖂 📿<br>Вклады и счета Карты Кре,<br>ССС Перевод клиенту Сбербанка                                                                                                    | ние:<br>выс<br>аиты Прочее -<br>Личное меню<br>История операций<br>Мои интернет-заказы<br>Спасибо от Сбербанка                                                                                                    |
| из выпадающего списка выбе<br>Сбербанк<br>Онлайн<br>Переводы и платежи<br>реводы<br>Перевод между своими<br>счетами и картами<br>Погашение кредита в Сбербанке<br>Обмен валюты                                                                                                    | ерите организацию НПФ Благосостоян<br>) <u>Контактный центр</u> 🖂 📿<br>Вклады и счета Карты Кре<br>СССС Перевод клиенту Сбербанка<br>Перевод частному лицу в<br>Другой банк по реквизитам                                                                                                    | ние:<br>диты Прочее -<br>Личное меню<br>История операций<br>Мои интернет-заказы<br>Спасибо от Сбербанка<br>• Мои финансы                                                                                                    |
| из выпадающего списка выбе<br>Сбербанк<br>Онлайн<br>Переводы и платежи<br>реводы<br>Перевод между своими<br>счетами и картами<br>Погашение кредита в Сбербанке<br>Обмен валюты<br>Покупка и продажа металлов                                                                                                    | ерите организацию НПФ Благосостоян<br>) Контактный центр. 🖂 🕥<br>Вклады и счета Карты Кре,<br>СССС Перевод клиенту Сбербанка<br>Перевод частному лицу в<br>другой банк по реквизитам                                                                                                    | ние:<br>аиты Прочее -<br>Личное меню<br>История операций<br>Мои интернет-заказы<br>Спасибо от Сбербанка<br>• Мои финансы<br>• Избранное                                                                                                    |
| <ul> <li>из выпадающего списка выбе</li> <li>Сбербанк</li> <li>Сонлайн</li> <li>Переводы и платежи</li> <li>Перевод между своими<br/>счетами и картами</li> <li>Погашение кредита в Сбербанке<br/>Обмен валюты<br/>Покрика и продажа металлов</li> <li>Перевод на карту</li> </ul>                                                                                                    | ерите организацию НПФ Благосостоян<br>Контактный центр 🖂 😡<br>Вклады и счета Карты Кре<br>Составли Счета Сарты Кре<br>Составли Счета Сарты Кре<br>Перевод клиенту Сбербанка<br>С Перевод частному лицу в<br>другой банк по реквизитам                                                                                                    | ние:<br>аиты Прочее -<br>Личное меню<br>История операций<br>Мои интернет-заказы<br>Спасибо от Сбербанка<br>Мои финансы<br>Избранное                                                                                                    |
| из выпадающего списка выбе<br>Сбербанк<br>Онлайн<br>Переводы и платежи<br>реводы<br>Перевод между своими<br>счетами и картами<br>Погашение кредита в Сбербанке<br>Обмен валюты<br>Поклае и продажа металлов                                                                                                    | ерите организацию НПФ Благосостоян<br>Контактный центр 🖂 😡<br>Вклады и счета Карты Кре,<br>Составлите Сбербанка<br>Составлите Сбербанка<br>Составлите Сбербанка<br>Составлите Сбербанка<br>Составлите Сбербанка<br>Составлите Сбербанка<br>Составлите Сбербанка<br>Составлите Сбербанка<br>Составлите Сбербанка<br>Составлите Сбербанка                                                                                                    | ние:<br>аиты Прочее -<br>Личное меню<br>История операций<br>Мои интернет-заказы<br>Спасибо от Сбербанка<br>Мои финансы<br>Избранное<br>Мои шаблоны                                                                                                    |
| из выпадающего списка выбе<br>Сбербанк<br>Онлайн<br>Переводы и платежи<br>СОС<br>СОС<br>ССС<br>ССС<br>ССС<br>ССС<br>ССС<br>ССС<br>ССС<br>СС                                                                                                    | ерите организацию НПФ Благосостоян<br>Контактный центр<br>Вклады и счета Карты Кре<br>Вклады и счета Карты Кре<br>СССС<br>Перевод клиенту Сбербанка<br>СССС<br>Перевод частному лицу в<br>другой банк по реквизитам<br>СПеревод организации<br>СССС<br>Погашение кредитов в другом                                                                                                    | ние:<br>питы Прочее -<br>Личное меню<br>История операций<br>Мои интернет-заказы<br>Спасибо от Сбербанка<br>Мои финансы<br>Избранное<br>Мои шаблоны<br>Мои автоплатежи                                                                                                    |
| <ul> <li>из выпадающего списка выбе<br/>Сбербанк<br/>Онлайн</li> <li>Переводы и платежи</li> <li>Переводы и платежи</li> <li>Перевод между своими<br/>счетами и картами</li> <li>Погашение кредита в Сбербанке<br/>Обмен валюты<br/>Покупка и продажа металлов</li> <li>Перевод на карту<br/>в другом банке</li> </ul>                                                                                                    | ерите организацию НПФ Благосостоян<br>Контактный центр<br>Вклады и счета Карты Кре<br>С<br>Перевод клиенту Сбербанка<br>С<br>Перевод частному лицу в<br>другой банк по реквизитам<br>Перевод организации<br>С<br>Погашение кредитов в другом<br>банке                                                                                                    | ние:<br>аиты Прочее -<br>Личное меню<br>История операций<br>Мои интернет-заказы<br>Спасибо от Сбербанка<br>Мои финансы<br>Избранное<br>Мои шаблоны<br>Мои автоплатежи                                                                                                    |
| из выпадающего списка выбе<br>Сбербанк<br>Онлайн<br>Переводы и платежи<br>СОССИНИЯ<br>СОССИНИЯ<br>Перевод между своими<br>счетами и картами<br>Погашение кредита в Сбербанке<br>Обмен валюты<br>Покупка и продажа металлов                                                                                                    | ерите организацию НПФ Благосостоян<br>Контактный центр<br>Вклады и счета Карты Кре,<br>СССССССССССССССССССССССССССССССССССС                                                                                                    | ние:<br>аиты Прочее -<br>Личное меню<br>История операций<br>Мои интернет-заказы<br>Спасибо от Сбербанка<br>Мои финансы<br>Избранное<br>Мои шаблоны<br>Мои автоплатежи                                                                                                    |
| из выпадающего списка выбе<br>Сбербанк<br>Онлайн<br>Переводы и платежи<br>СОС<br>СОС<br>СОС<br>СОС<br>Сос<br>Сос<br>Сос<br>Сос<br>Сос<br>Сос<br>Сос<br>Сос<br>Сос<br>Со                                                                                                    | ерите организацию НПФ Благосостоян<br>Контактный центр<br>Вклады и счета Карты Кре<br>Вклады и счета Карты Кре<br>СССС<br>Перевод клиенту Сбербанка<br>СССС<br>Перевод частному лицу в<br>другой банк по реквизитам<br>СССС<br>Перевод организации<br>СССС<br>Погашение кредитов в другом<br>банке<br>СССС<br>Перевод на счет<br>в Янлекс Леньстах                                                                                                    | ние:<br>аиты Прочее -<br>Личное меню<br>История операций<br>Мои интернет-заказы<br>Спасибо от Сбербанка<br>Мои финансы<br>Избранное<br>Мои шаблоны<br>Мои автоплатежи<br>Мои автоплатежи                                                                                                    |
| из выпадающего списка выбе<br>Сбербанк<br>Онлайн<br>Состатов<br>Состатов<br>Соста<br>Состатов<br>Состатов<br>Состато<br>Состато<br>Соста<br>Состато<br>Состато<br>Состато<br>Состато<br>Состато<br>Соста<br>Соста<br>Состато<br>Состато<br>Соста<br>Соста<br>Состато<br>Состато<br>Состато<br>Соста<br>Соста<br>Соста<br>Соста<br>Соста<br>Соста<br>Соста<br>Соста<br>Соста<br>Соста<br>Соста<br>Соста<br>Соста<br>Соста<br>Соста<br>Соста<br>Соста<br>Сост | ерите организацию НПФ Благосостоян<br>Контактный центр Со<br>Вклады и счета Карты Кре<br>Со<br>Со<br>Со<br>Со<br>Со<br>Со<br>Со<br>Со<br>Со<br>Со<br>Со<br>Со<br>Со                                                                                                    | ние:<br>питы Прочее -<br>Личное меню<br>История операций<br>Мои интернет-заказы<br>Сласибо от Сбербанка<br>Мои финансы<br>Мои финансы<br>Мои шаблоны<br>Мои автоплатежи<br>Мои автоплатежи                                                                                                    |
| <ul> <li>из выпадающего списка выбе<br/>Сбербанк<br/>Онлайн</li> <li>Тереводы и платехи</li> <li>Переводы и платехи</li> <li>Перевод между своими<br/>счетами и картами</li> <li>Погашение кредита в Сбербанке<br/>Обмен валюты<br/>Покупка и продажа металлов</li> <li>Перевод на карту<br/>в другом банке</li> </ul>                                                                                                    | ерите организацию НПФ Благосостоян<br>Контактный центр<br>Вклады и счета Карты Кре<br>Вклады и счета Карты Кре<br>С<br>С<br>С<br>С<br>С<br>С<br>С<br>С<br>С<br>С<br>С<br>С<br>С<br>С<br>С<br>С<br>С<br>С<br>С                                                                                                    | ние:<br>аиты Прочее -<br>Личное меню<br>История операций<br>Мои интернет-заказы<br>Сласибо от Сбербанка<br>Мои финансы<br>Мои шаблоны<br>Мои шаблоны<br>Мои автоплатежи<br>Мобильный банк и Мобильн<br>припожения переехали на<br>страницу Вашего профиля                                                                                                    |
| <ul> <li>из выпадающего списка выбе<br/>Сбербанк<br/>Онлайн</li> <li>Тереводы и платежи</li> <li>Переводы и платежи</li> <li>Перевод между своими<br/>счетами и картами</li> <li>Погашение кредита в Сбербанке<br/>Обмен валюты<br/>Покупка и продажа металлов</li> <li>Перевод на карту<br/>в другом банке</li> </ul>                                                                                                    | ерите организацию НПФ Благосостоян<br>Контактный центр<br>Вклады и счета Карты С<br>С<br>С<br>С<br>С<br>С<br>С<br>С<br>С<br>С<br>С<br>С<br>С<br>С<br>С<br>С<br>С<br>С<br>С                                                                                                    | ние:<br>диты Прочее -<br>Личное меню<br>История операций<br>Мои интернет-заказы<br>Спасибо от Сбербанка<br>Мои финансы<br>Избранное<br>Мои шаблоны<br>Мои автоплатежи<br>Мобильный банк и Мобилье<br>припожения переехали на<br>страницу Вашего профила                                                                                                    |
| <ul> <li>из выпадающего списка выбе<br/>Сбербанк<br/>Онлайн</li> <li>Тереводы и платехи</li> <li>Переводы и платехи</li> <li>Перевод между своими<br/>счетами и картами</li> <li>Погашение кредита в Сбербанке<br/>Обмен валюты<br/>Покупка и продажа металлов</li> <li>Перевод на карту<br/>в другом банке</li> </ul>                                                                                                    | ерите организацию НПФ Благосостоян<br>Контактный центр<br>Влады и счета Карты Сре<br>Влады и счета Карты Сре<br>С ССССССССССССССССССССССССССССССССССС                                                                                                    | ние:<br>диты Прочее -<br>Личное меню<br>История операций<br>Мои интернет-заказы<br>Спасибо от Сбербанка<br>Мои финансы<br>Избранное<br>Мои шаблоны<br>Мои автоплатежи<br>Мобильный банк и Мобилье<br>припожения переехали на<br>страницу Вашего профиля<br>Ваш персональный менеджер<br>Минеева Анастасия<br>Андреевна<br>затіпееча @sberbank.ru<br>+7(985)970-07-29                                                                                                    |
| из выпадающего списка выбе<br>Сбербанк<br>Онлайн<br>СОС<br>Ная<br>Сереводы и платежи<br>СС<br>СС<br>СС<br>СС<br>СС<br>СС<br>СС<br>СС<br>СС<br>СС<br>СС<br>СС<br>С                                                                                                    | ерите организацию НПФ Благосостоян<br>Контактный центр<br>Вклады и счета Карты С<br>С<br>С<br>С<br>С<br>С<br>С<br>С<br>С<br>С<br>С<br>С<br>С<br>С<br>С<br>С<br>С<br>С<br>С                                                                                                    | ние:<br>аиты Прочее -<br>Личное меню<br>История операций<br>Мои интернет-заказы<br>Спасибо от Сбербанка<br>Мои финансы<br>Избранное<br>Мои шаблоны<br>Мои автоплатежи<br>Мобильный банк и Мобильн-<br>припожения переехали на<br>страницу Вашего профила<br>Ваш персональный менержер<br>Минеева Анастасия<br>Андреевна<br>ватлееха (Выстасия)<br>Андреевна<br>ватлееха (Выстасия)<br>Андреевна<br>ватлееха (Выстасия)<br>Андреевна<br>ватлееха (Выстасия)<br>Андреевна<br>ватлееха (Выстасия)<br>Спасио от Сбербанка<br>Мой финансы                                                                                                    |
| <ul> <li>из выпадающего списка выбе<br/>Сбербанк<br/>Онлайн</li> <li>Тереводы и платехи</li> <li>С</li> <li>Переводы и платехи</li> <li>С</li> <li>С</li></ul>                                                                                                    | ерите организацию НПФ Благосостоян<br>Контактный центр<br>Вклады и счета Карты СС<br>Вклады и счета Карты СС<br>С<br>С<br>С<br>С<br>С<br>С<br>С<br>С<br>С<br>С<br>С<br>С                                                                                                    | ние:<br>щиты Прочее -<br>Личное меню<br>Личное меню<br>История операций<br>Мои интернет-заказы<br>Спасибо от Сбербанка<br>Мои финансы<br>Избранное<br>Мои шаблоны<br>Мои автоплатежи<br>Мои автоплатежи<br>Мобильный банк и Мобильн<br>припожения переехали на<br>страницу Вашего профила<br>Ваш персональный менержер<br>Минееза Анастасия<br>Андреевна<br>ватлеча (Зарегранк ги<br>+7(985)970-07-29<br>Помощь                                                                                                    |
| <ul> <li>из выпадающего списка выбе<br/>Сбербанк<br/>Онлайн</li> <li>Тереводы и платехи</li> <li>С</li> <li>Переводы и платехи</li> <li>С</li> <li>С</li></ul>                                                                                                    | ерите организацию НПФ Благосостоян<br>Контактный центр<br>Вклады и счета Карты Кр<br>С<br>С<br>С<br>С<br>С<br>С<br>С<br>С<br>С<br>С<br>С<br>С<br>С<br>С<br>С<br>С<br>С<br>С<br>С                                                                                                    | ние:<br>циты Прочее -<br>Личное меню<br>Личное меню<br>История операций<br>Мои интернет-заказы<br>Спасибо от Сбербанка<br>Мои финансы<br>Избранное<br>Мои шаблоны<br>Мои автоплатежи<br>Мобильный банк и Мобильн<br>припожения переехали на<br>страницу Вашего профиля<br>Ваш персональный менеджер<br>Минееза Анастасия<br>Андреевна<br>ватлееча Фрастасия<br>Андреевна<br>ватлееча Фрастасия<br>Ватлееча Фрастасия<br>Андреевна<br>ватлееча Фрастасия<br>Андреевна<br>ватлееча Фрастасия<br>Андреевна<br>ватлееча Фрастасия<br>Андреевна<br>ватлееча Фрастасия<br>Андреевна<br>ватлееча Фрастасия<br>Андреевна<br>ватлееча Фрастасия<br>Андреевна<br>ватлееча Фрастасия<br>Андреевна<br>ватлееча Фрастасия<br>Андреевна<br>ватлееча Фрастасия<br>Ватлееча Фрастасия<br>Ватлееча Фра |
| <ul> <li>из выпадающего списка выбе<br/>Сбербанк<br/>Онлайн</li> <li>Тереводы и платехи</li> <li>Тереводы и платехи</li> <li>С</li> <li>С</li></ul>                                                                                                    | ерите организацию НПФ Благосостоян<br>Контактный центр<br>Вклады и счета Карты Крс<br>Вклады и счета Карты Крс<br>СССКВА<br>Сосква<br>Сосква                                                                                                    | ние:<br>аиты Прочее -<br>Личное меню<br>История операций<br>Мои интернет-заказы<br>Спасибо от Сбербанка<br>Мои финансы<br>Мои финансы<br>Мои шаблоны<br>Мои шаблоны<br>Мои автоплатежи<br>Мобильный банк и Мобильн<br>припожения переехали на<br>страницу Вашего профиля<br>Ваш персональный менеджер<br>Минееза Анастасия<br>Андреевна<br>ватерональный менеджер<br>Минееза Анастасия<br>Андреевна<br>ватерональный менеджер<br>Минееза Анастасия<br>Андреевна<br>Ватерональный менеджер<br>Минееза Анастасия<br>Андреевна<br>Ватерональный менеджер<br>Минееза Анастасия<br>Андреевна<br>Ватерональный менеджер<br>Ватерональный менеджер<br>Ватерональны ватерональный менеджер<br>Минееза Анастасия<br>Минееза Анастасия<br>Ватерональны ватерональны ватеро                                                             |
| <ul> <li>из выпадающего списка выбе<br/>Сбербанк<br/>Онлайн</li> <li>Тереводы и платехи</li> <li>Переводы и платехи</li> <li>Перевод между своими<br/>счетами и картами</li> <li>Погашение кредита в Сбербанке<br/>Обмен валюты<br/>Покупка и продажа металлов</li> <li>Перевод на карту<br/>в другом банке</li> <li>Пата покупок и услуг г. м</li> <li>НПФ Благосостояние</li> <li>Исква</li> <li>ИПФ Благосостояние</li> </ul>                                                                                                    | ерите организацию НПФ Благосостоян<br>Контактный центр<br>Вклады и счета<br>Карты<br>Карты<br>К  | ние:<br>аиты Прочее -<br>Личное меню<br>Личное меню<br>История операций<br>Мои интернет-заказы<br>Спасибо от Сбербанка<br>Мои финансы<br>Мои финансы<br>Мои финансы<br>Мои автоплатежи<br>Мой автоплатежи<br>Мой автоплатежи<br>Ваш персональный менеджер<br>Минееза Анастасия<br>Анареевна<br>ватперсональный менеджер<br>Минееза Анастасия<br>Анареевна<br>ватперсональный менеджер<br>Минееза Анастасия<br>Анареевна<br>вато задававемые<br>вопросы                                                                                                    |
| <ul> <li>из выпадающего списка выбе<br/>Сбербанк<br/>Онлайн</li> <li>Тереводы и платежи</li> <li>Февеоды и платежи</li> <li>Февеоды и платежи</li> <li>Февеоды</li> <li>Перевод между своими<br/>счетами и картами</li> <li>Погашение кредита в Сбербанке<br/>Обмен валюты<br/>Покупка и продажа металлов</li> <li>Перевод на карту<br/>в другом банке</li> <li>Перевод на карту<br/>в другом банке</li> <li>Пата покупок и услуг г. м</li> <li>НПФ Благосостояние</li> <li>карочить: по региону по алфавиту по<br/>коскка</li> <li>МПФ Благосостояние</li> <li>МПФ Благосостояние</li> </ul>                                                                                                    | ерите организацию НПФ Благосостоян<br>Контактный центр<br>Вклады и счета Карты Кр<br>Вклады и счета Карты Кр<br>С<br>Вклады и счета Карты Кр<br>С<br>С<br>С<br>С<br>С<br>С<br>С<br>С<br>С<br>С<br>С<br>С<br>С                                                                                                    | ние:<br>аиты Прочее -<br>Личное меню<br>Личное меню<br>История операций<br>Мои интернет-заказы<br>Спасибо от Сбербанка<br>Мои финансы<br>Мои финансы<br>Мои финансы<br>Мои шаблоны<br>Мои автоплатежи<br>Мобильный банк и Мобилье<br>припожения переехали на<br>страницу Вашего профила<br>Ваш персональный менеджер<br>Минееза Анастасия<br>Андреевна<br>вато задаваемые<br>вопросы<br>Тарифы, лимиты и срои                                                                                                    |
| <ul> <li>из выпадающего списка выбе<br/>Сбербанк<br/>Онлайн</li> <li>Тереводы и платежи</li> <li>Февеоды и платежи</li> <li>Февеоды и платежи</li> <li>Перевод между своими<br/>счетами и картами</li> <li>Погашение кредита в Сбербанке<br/>Обмен валюты<br/>Покупка и продажа металлов</li> <li>Перевод на карту<br/>в другом банке</li> <li>Перевод на карту<br/>в другом банке</li> <li>Пата покупок и услуг г. м</li> <li>НПФ Благосостояние</li> <li>карочить: по региону по алфавиту по<br/>коскка</li> <li>МПФ Благосостояние</li> <li>Колуга: Оплата услуг<br/>из солата услуг</li> <li>Карочить: по региону по алфавиту по<br/>коскка</li> </ul>                                                                                                    | ерите организацию НПФ Благосостоян<br>Контактный центр<br>Вклады и счета<br>Карты<br>Карты<br>Ка | ние:<br>аиты Прочее -<br>Личное меню<br>Личное меню<br>История операций<br>Мои интернет-заказы<br>Спасибо от Сбербанка<br>Мои финансы<br>Мои финансы<br>Мои шаблоны<br>Мои шаблоны<br>Мои автоплатежи<br>Мобильный банк и Мобилье<br>припожения переехали на<br>страницу Вашего профила<br>Ваш персональный менеджер<br>Минееза Анастасия<br>Андреевна<br>вато задаваемые<br>вопросы<br>Тарифы, лимиты и срои                                                                                                    |
| <ul> <li>из выпадающего списка выбе<br/>Сбербанк<br/>Онлайн</li> <li>Тереводы и платежи</li> <li>Феводы и платежи</li> <li>Феводы</li> <li>Перевод между своими<br/>счетами и картами</li> <li>Погашение кредита в Сбербанке<br/>Обмен валюты<br/>Покупка и продажа металлов</li> <li>Перевод на карту<br/>в другом банке</li> <li>Перевод на карту<br/>в другом банке</li> <li>Перевод на карту<br/>в другом банке</li> <li>Перевод на карту<br/>в другом банке</li> <li>Перевод на карту<br/>в другом банке</li> <li>Перевод на карту<br/>в другом банке</li> <li>Перевод на карту<br/>в другом банке</li> <li>Перевод на карту<br/>в другом банке</li> </ul>                                                                                                    | ерите организацию НПФ Благосостоян<br>Контактный центр<br>Вклады и счета<br>Карты<br>Карты<br>К  | ние:<br>аиты Прочее -<br>Личное меню<br>Личное меню<br>История операций<br>Мои интернет-заказы<br>Спасибо от Сбербанка<br>Мои финансы<br>Мои финансы<br>Мои финансы<br>Мои шаблоны<br>Мои автоплатежи<br>Мой автоплатежи<br>Мобильный банк и Мобильн<br>припожения переехали на<br>страницу Вашего профила<br>Ваш персональный менеджер<br>Минееза Анастасия<br>Андреевна<br>вали персональный менеджер<br>Минееза Анастасия<br>Андреевна<br>вали персональный менеджер<br>Вали персональный менеджер<br>Вали персональный менеджер                                                   |
| <ul> <li>из выпадающего списка выбе<br/>Сбербанк<br/>Онлайн</li> <li>Тереводы и платехи</li> <li>Со</li> <li>Переводы и платехи</li> <li>Со</li> <li>Перевод между своими<br/>счетами и картами</li> <li>Погашение кредита в Сбербанке<br/>Обмен валюты<br/>Покупка и продажа металлов</li> <li>Перевод на карту<br/>в другом банке</li> <li>Перевод на карту<br/>в другом банке</li> <li>Пата покупск и услуг г. м</li> <li>НПФ Благосостояние</li> <li>Марта соларавиту по<br/>исская</li> <li>Марта соларавиту по<br/>усская</li> <li>Марта соларавиту<br/>исская</li> <li>Солара услуг<br/>ист. 4070181083800000461</li> <li>Верегионы</li> <li>Солата региона чого солание</li> </ul>                                                                                                    | ерите организацию НПФ Благосостоян<br>Контактный центр<br>Вклады и счета<br>Карты<br>Карты<br>Ка | ние:<br>аиты Прочее -<br>Личное меню<br>Личное меню<br>История операций<br>Мои интернет-заказы<br>Спасибо от Сбербанка<br>Мои финансы<br>Мои финансы<br>Мои шаблоны<br>Мои шаблоны<br>Мои автоплатежи<br>Мобильный банк и Мобильн<br>припожения переехали на<br>страницу Вашего профиля<br>Ваш пероональный иенеркер<br>Минееза Анастасия<br>Андреевна<br>вали пероональный иенеркер<br>Минееза Анастасия<br>Андреевна<br>вали пероональный иенеркер<br>Минееза Анастасия<br>Андреевна<br>вали пероональный иенеркер<br>Минееза Анастасия<br>Андреевна<br>вали пероональный иенеркер<br>Минееза Анастасия<br>Андреевна<br>вали пероональный иенеркер<br>Минееза Анастасия<br>Андреевна<br>вали пероональный иенеркер<br>Минееза Анастасия<br>Андреевна<br>вали пероональный иенеркер<br>Минееза Анастасия<br>Андреевна<br>вали пероональный иенеркер<br>Минееза Анастасия<br>Андреевна<br>вали пероональный иенеркер<br>Минееза Анастасия<br>Андреевна<br>вали пероональный иенеркер<br>Минееза Анастасия<br>Андреевна<br>вали пероональный иенеркер<br>Минееза Анастасия<br>Андреевна<br>вали пероональный иенеркер<br>Минееза Анастасия<br>Андреевна<br>вали пероональный иенеркер<br>Минееза Анастасия<br>Андреевна<br>вали пероональный иенеркер<br>Минееза Анастасия<br>Андреевна<br>Вали пероональный иенеркер<br>Минееза Анастасия<br>Андреевна<br>Вали пероональный иенеркер<br>Минееза Анастасия<br>Андреевна<br>Вали пероональный иенеркер<br>Минееза Анастасия<br>Андреевна<br>Вали пероональный иенеркер<br>Андреевна<br>Вали пероональный иенеркер<br>Андреевна<br>Вали пероональный иенеркер<br>Андреевна<br>Вали пероональный иенеркер<br>Андреевна<br>Вали пероональный иенеркер<br>Андреевна<br>Вали пероональный иенеркер<br>Вали пероональный иенеркер<br>Вали пероональный иене                                               |

**4.** выберите счет или карту для списания денежных средств. В поле «Номер договора» введите Номер ЛИНД и нажмите «Продолжить». Номер Линд состоит из 16-цифр:

| Онлайн                                                                                                    | Контактный центр                                                                                                    |                      |         |                                                                                                    |
|----------------------------------------------------------------------------------------------------|----------------------------------------------------------------------------------------------------|----------------------|---------|----------------------------------------------------------------------------------------------------|
| авная Пере                                                                                                    | воды и платежи Вклады и счет                                                                                                    | га Карты             | Кредиты | Прочее -                                                                                                    |
| > Переводы и платежи                                                                                                    |                                                                                                    |                      |         | Личное меню                                                                                                    |
|                                                                                                    |                                                                                                    |                      | -       | История операций                                                                                                    |
| каемый клиент, операци                                                                                                    | я возможна только с банковской карты.                                                                                                    |                      |         | Мои интернет-заказы                                                                                                    |
|                                                                                                    |                                                                                                    |                      |         | Спасибо от Сбербанка                                                                                                    |
| плата: НПФ Б                                                                                                    | лагосостояние                                                                                                    |                      |         |                                                                                                    |
| Заполните по                                                                                                    | пя формы и нажмите на кнопку «Продолжит                                                                                                    | ъ».                  |         | • Мои финансы                                                                                                    |
|                                                                                                    | пьные для заполнения, отмечены *                                                                                                    |                      |         | <ul> <li>Избранное</li> </ul>                                                                                                    |
| Toris, oundare                                                                                                    |                                                                                                    |                      |         | <ul> <li>Мои шаблоны</li> </ul>                                                                                                    |
|                                                                                                    |                                                                                                    | 🗍 Добавить в избранн | 08      | • Мои автоплатежи                                                                                                    |
| เสมชิงก พระพาย                                                                                                    |                                                                                                    |                      |         |                                                                                                    |
| Consols Jon Jun                                                                                                    |                                                                                                    | -0                   |         | Мобильный банк и Мобильные<br>приложения переехали на                                                                                                    |
|                                                                                                    |                                                                                                    |                      |         | страницу Вашего профиля                                                                                                    |
| получатель.                                                                                                    | Піф влагосостояние                                                                                                    |                      |         | Paulantera                                                                                                    |
| Услуга*                                                                                                    | Оплата услуг                                                                                                    |                      |         | Минеева Анастасия                                                                                                    |
| Оплата с*                                                                                                    | Выберите счет/карту списания                                                                                                    |                      |         | aamineeva@sberbank.ru                                                                                                    |
| Номер договора*                                                                                                    | ВВЕДИТЕ ЛИНД                                                                                                    |                      |         | +7(985)970-07-29                                                                                                    |
|                                                                                                    | Введите номер договора (не более 40 символов).                                                                                                    |                      |         | Помощь                                                                                                    |
|                                                                                                    |                                                                                                    |                      |         | Часто задаваемые                                                                                                    |
|                                                                                                    |                                                                                                    |                      |         |                                                                                                    |
| <b>5.</b> введите сум                                                                                                    | <u>Отменить</u> Продолжить<br>му платежа и нажмите «Про                                                                                                    | должить»:            |         | вопросы<br>Тарифы, лимиты и сроки                                                                                                    |
| . введите сум                                                                                                    | отменить Продолжить<br>му платежа и нажмите «Про<br>С Контактика центр                                                                                                    | должить»:            | 0       | вопросы<br>Тарифы, лимиты и сроки<br>Вееход                                                                                                    |
| . введите сум<br>Сбербанк<br>Онлайн                                                                                                    | отменить Продолжить<br>му платежа и нажмите «Про<br>Контактичий центр<br>дае и полтожи                                                                                                    | должить»:            | С       | вопросы<br>Тарифы, лимиты и сроки<br>Выход                                                                                                    |
| <ul> <li>введите сум</li> <li>Сбербанк</li> <li>Сбербанк</li> <li>Свереволы с платеки</li> </ul>                                                                                                    | отменить Продолжить<br>му платежа и нажмите «Про<br>С Кентактичка центр<br>дах и платажи                                                                                                    | должить»:            | С       | вопросы<br>Тарифы, лимиты и сроки<br>Выход<br>Прочее -                                                                                                    |
| 5. введите сум<br>Сбербанк<br>онлайн<br>теревоа к платеки                                                                                                    | отменить Продолжить<br>му платежа и нажмите «Про<br>С Контактичка центр<br>дел и платежи<br>Вклады и счета                                                                                                    | должить»:            | О       | вопросы<br>Тарифы, лимиты и сроки<br>Вежод<br>Прочес - Ф<br>Личное меню                                                                                                    |
| <ul> <li>введите сум</li> <li>Сбербанк<br/>Онлайн</li> <li>Парила</li> <li>Парила</li> <li>Плата ус</li> </ul>                                                                                                    | Отменить Продолжить<br>му платежа и нажмите «Про<br>С Контактичий центр<br>де и полтожи<br>Вклады и счета                                                                                                    | одолжить»:           | С       | вопросы<br>Тарифы, лимиты и сроки<br>Вьоход<br>Прочее - Ф<br>Личное меню<br>История опереций<br>Мок интернет-заназы                                                                                                    |
| Введите сум     Сбербанк     Сосновни      Сосновни       Сосновни       Сосновни      Сосновни      Сосновни      Сосновн                                                                                                    | отменить Продолжить<br>му платежа и нажмите «Про<br>С Контактика центр<br>цен и полтожи<br>Вклады и счета<br>ЛУГГ                                                                                                    | одолжить»:           | Кредити | вопросы<br>Тарифы, лимиты и сроки<br>Выход<br>Прочес - Ф<br>Личное меню<br>История опереций<br>Мок интернет-заказы<br>Спасибо от Сбербанка                                                                                                    |
| Введите сум     Сбербанк     Сонлайн      Сонлайн                                                                                                    | отменить Продолжить<br>му платежа и нажмите «Про<br>б бентектичей центр<br>дии и полтожи<br>Вклады и счета<br>ЛУГГ<br>п формы и нажмите на кнопку «Продолжиты<br>вные для заполнения, отменение *                                                                                                    | одолжить»:           | С       | вопросы<br>Тарифы, лимиты и сроки<br>Выход<br>Прочее - Ф<br>Личное меню<br>История опереций<br>Мок интернет-зоназы<br>Спасибо от Сбербанка                                                                                                    |
| Введите сум     Сбербанк     Сонлайн     Сереводы с платех      ПЛАТА УС     Заполните поля     Голя, обязател                                                                                                    | Отменить Продолжить<br>му платежа и нажмите «Про<br>С Контактичей центр<br>Иск и платежа<br>Мак и платежа<br>Мак и платежа<br>миск и нажаните на кнопку «Продолжиты<br>вные для заполнения, отмечены *.                                                                                                    | должить»:            | С       | вопросы<br>Тарифы, лимиты и сроки<br>Выход<br>Прочес - Ф<br>Личное меню<br>История опередай<br>Моя интернет-заназы<br>Списибо от Сбербанка<br>Моя финансы<br>Избранное                                                                                                    |
| введите сум     Сбербанк     Онлам     Тересон     состание     Состание     Состание                                                                                                    | Отменить Продолжить<br>му платежа и нажмите «Про<br>С Контактичий центр<br>Маки и полтожи<br>Вклады и счета<br>ЛУГГ<br>н формы и начимите на кногасу «Продолжиты<br>вные для заполнение, отмечены *.<br>натолнение рессидита:                                                                                                    | одолжить»:           | Кредити | вопросы<br>Тарифы, лимиты и сроки<br>Вьоход<br>Вьоход<br>Прочес -<br>Ф<br>Личное меню<br>История опереций<br>Мок интернет-залазы<br>Спасибо от Сбербанка<br>Мок финансы<br>Избраеное<br>Мок цаблоны                                                                                                    |
| Введите сум     Сбербанк     Сонлами      Сонлами                                                                                                    | Отменить Продолжить<br>му платежа и нажмите «Про<br>С Контактный центр<br>исм и получения<br>Контактный центр<br>исм и получения<br>С Контактный центр<br>исм и получения<br>исмотрации и счота<br>исмотрации и началяние на вногну «Продолжиты<br>вномы для заполнения, отмечены *.<br>ватолнение рессионтах                                                                                                    | Адолжить»:           | СО.     | вопросы<br>Тарифы, лимиты и сроки<br>Выход<br>Прочес - Ф<br>Личное меню<br>История опереций<br>Мок интернет-зоназы<br>Спасабо от Сбербанка<br>Избранное<br>Мок финансы<br>Избранное<br>Мок автоплатежи                                                                                                    |
| В ВЕДИТЕ СУМ ССССОСТАНИИ ССССОСТАНИИ ССССОИНИИ ССССОИНИИ СССОИНИИ ССССОИНИИ ССССОИНИИ ССССОИНИИ СССОИНИИ СССОИНИИ СССО                                                                                                    | Отменить Продолжить<br>му платежа и нажмите «Про<br>С бентактичей центр<br>исс. Контактичей центр<br>исс. Кон | одолжить»:           | Кредиты | вопросы<br>Тарифы, лимиты и сроки<br>Выход<br>Прочее - Ф<br>Личное меню<br>История опереций<br>Мон интернет-заназы<br>Спесибо от Сбербанка<br>Мон финансы<br>Избранное<br>Мон даблоны<br>Мон автоплатезии                                                                                                    |
| ВВЕДИТЕ СУМ ССССООТНАТИИ ССССООТНАТИИ СССООТНАТИИ ССССООТНАТИИ ССССООТНАТИИ ССССООТНАТИИ ССССООТНАТИИ ССССООТНАТИИ ССССООТНАТИИ ССССООТНАТИИ ССССООТНАТИИ ССССООТНАТИИ ССССООТНАТИИ ССССООТНАТИИ ССССООТНАТИИ ССССООТНАТИИ ССССООТНАТИИ ССССООТНАТИИ ССССООТНАТИИ ССССООТНАТИИ ССССООТНАТИИ ССССООТНАТИИ ССССООТНАТИИ ССССОИТНАТИИ ССССОИТНАТИИ ССССО                                                                                                    | отменить Продолжить<br>му платежа и нажмите «Про<br>б бентектичей центр<br>ими и полтожи<br>вклюды и счета<br>вклюды и счета<br>и формы и начаните на кногеу «Продолжиты<br>иные для заполнения, отменения *.<br>наполнение ресвизитов отменения *.<br>наполнение ресвизитов отменения *.                                                                                                    | одолжить»:           | Ф.      | вопросы<br>Тарифы, лимиты и сроки<br>Вежод<br>Прочес - Ф<br>Личное меню<br>История опередай<br>Мок интернет-заназы<br>Спесибо от Сбербанка<br>Мок финансы<br>Избранное<br>Мок шаблоны<br>Мок автоплателяя<br>Прочес и и Мобиталия                                                                                                    |
| . ВВЕДИТЕ СУМ<br>Сбербанк<br>Онлайн<br>Порисов<br>Сересовы с платеся<br>Опрастор<br>Заполнете поля<br>Поля, обнаятел<br>оп<br>пучатель<br>Наименование *<br>Уолуга.*                                                                                                    | отменить Продолжить<br>му платежа и нажмите «Про<br>С Ментактичий чентр<br>Мак и полтожи<br>Вклады и счета<br>Вклады и счета<br>и формы и назялянте на кнопку «Продолжиты<br>вные для запоснения, отмечены *.<br>налогиение ресакантах<br>отдерждения<br>НПФ Благосостояние<br>отдерждения<br>отдерждения<br>отдерждения                                                                                                    | одолжить»:           | С       | вопросы<br>Тарифы, лимиты и сроки<br>Веоход<br>Прочес - Ф<br>Личное меню<br>История опередий<br>Мон интернет-заназы<br>Списибо от Сбербанка<br>Избранное<br>Мон циблоны<br>Мон автоплатези<br>Мон автоплатези                                                                                                    |
| ВВЕДИТЕ СУМ СССЕРБАНК СОНЛАЙИ СССЕРБАНК СОНЛАЙИ СССЕРБАНК СОНЛАЙИ СССЕРБАНК СОНЛАЙИ СССЕРБАНК СОНЛАЙИ СССЕРБАНК СОПЛАТА УСС СОПЛАТСИ. СОПЛАТСИ.                                                                                                    | ОТМЕНИТЬ Продолжить<br>My платежа и нажмите «Про<br>Со Контактоной центр<br>Мормы и нажаните на кнопку «Продолжиты<br>иные для заполнения, отмечение *.<br>наполнение ресакцита отмечение *.<br>наполнение ресакцита отмечение *.<br>наполнение ресакцита о всех регионах.<br>1707424367                                                                                                    | одолжить»:           | С       | вопросы<br>Тарифы, лимиты и сроки<br>Вьоход<br>Вьоход<br>Прочес -<br>Ф<br>Личное меню<br>История опереций<br>Моа интернет-залазы<br>Спасибо от Сбербанка<br>Избранное<br>Мои цаблоны<br>Мои автоплатежи<br>Мой автоплатежи<br>Мой автоплатежи                                                                                                    |
|                                                                                                    | Отменить Продолжить<br>му платежа и нажмите «Про<br>Со Контактичей центр<br>Со Контактичей центр                                                                                                    | Адолжить»:           | Кредити | вопросы<br>Тарифы, лимиты и сроки<br>Вьоход<br>Прочес -<br>О<br>Прочес -<br>О<br>О<br>Личное меню<br>История опереций<br>Мок интернет-зоназы<br>Спасибо от Сбербанка<br>Избранное<br>Мок цаблоны<br>Мок автоплателки<br>Мок автоплателки<br>Мок автоплателки                                                                                                    |
| 5. ВВЕДИТЕ СУМ<br>Сбербанк<br>Сонлайн<br>Поликование<br>Сороводаце платеки<br>Сороводаце платеки<br>Сороводаци соровода<br>Соровода<br>Сорово<br>Сорово<br>Сорово<br>Сорово<br>Сорово<br>Сорово<br>Сорово<br>С | ОТМЕНИТЬ Продолжить<br>My платежа и нажмите «Про<br>С бентактичей центр<br>С бентактичей центр<br>Ми и полтожи<br>Вклады и счета<br>Вклады и счета<br>и формы и нажините на кногку «Продолжиты<br>вные для заполнение, отмечены *.<br>аполнение ресакантов отмечены *.<br>аполнение ресакантов отмечены *.<br>аполнение ресакантов отмечены *.<br>аполнение ресакантов отмечены *.<br>аполнение ресакантов отмечены *.                                                                                                    | одолжить»:           | Кредиты | вопросы<br>Тарифы, лимиты и сроки<br>Веоход<br>Прочее - Ф<br>Личное меню<br>История опереций<br>Мок интернет-зоназы<br>Спереко от Сбербанка<br>Избранное<br>Мок цикнансы<br>Избранное<br>Мок автоплатежи<br>Мок автоплатежи<br>Мок автоплатежи<br>Мос автоплатежи<br>Мос автоплатежи                                                                                                    |
| ВВЕДИТЕ СУМ     Сбербанк     Сособроданк     Сособроданк                                                                                                    | Отменить Продолжить<br>му платежа и нажмите «Про<br>б бентактичей центр<br>по беласосостояние<br>оплата услуг<br>Поставщия доступен во всех регионах.<br>7707424367<br>а0701810838000006461<br>пао свербанк<br>вида 2225                                                                                                    | одолжить»:           | Кредиты | вопросы<br>Тарифы, лимиты и сроки<br>Вескод<br>Прочес - Ф<br>Личное менно<br>Истосии опереций<br>Мок интернет-зоназы<br>Спесибо от Сбербанка<br>Мок циблоны<br>Мок изблоны<br>Мок автоплатежи<br>Мок автоплатежи<br>Мос изблоны<br>Мок автоплатежи<br>Мос изблоны<br>Ваш персонатежи и Мосстания<br>протосник перекали на<br>страницу Вашего професси                                                                                                    |
| ВВЕДИТЕ СУМ ССССООДИНАТОРО ССССООДИНАТОРО ССССООДИНАСОССООПИНАТОРО ССССООДИНАТОРО ССССООПИНАТО                                                                                                    | Отменить Продолжить<br>му платежа и нажмите «Про<br>С бянтактичей центр<br>Мом и платежа и нажмите «Про<br>С бянтактичей центр<br>Мом и платежа и нажмите на кногасу «Продолжить<br>вные для заполнения, отменения ».<br>наполнение ресектите на кногасу «Продолжить<br>вные для заполнения, отменения ».<br>наполнение ресектите на кногасу «Продолжить<br>вные для заполнения, отменения ».<br>наполнение ресектите на кногасу «Продолжить<br>вные для заполнения, отменения ».<br>наполнение ресектите на кногасу «Продолжить<br>вные для заполнения, отменения ».<br>наполнение ресектите на кногасу «Продолжить<br>вные для заполнения, отменения ».<br>постакции доступен во всех регионах.<br>7707424367<br>407018108280000000461                                                                                                    | одолжить»:           | Кредити | вопросы<br>Тарифы, лимиты и сроки<br>Веоход<br>Прочас - С<br>Личное меню<br>История опередий<br>Мол интернет-заназы<br>Слизсибо от Сбербанка<br>Избранное<br>Мон циблоны<br>Мон автоплателии<br>Мон автоплателии<br>Мон автоплателии<br>Мон автоплателии<br>Мон автоплателии<br>Мон автоплателии<br>Мон автоплателии<br>Мон автоплателии<br>Мон автоплателии<br>Мон автоплателии<br>Мон опроснателения и Мобольнов<br>гервеное<br>Мон циблоны<br>Мон автоплателии<br>Ваш переналения и Мобольнов<br>гервеное<br>Минеска Анастасыя<br>Литерее об с                                                |
| ВВЕДИТЕ СУМ ССССООДИНАТОР ССССООДИНАТОР СССССООДИНАТОР СССССООДИНАТОР СССССООДИНАТОР СССССССООДИНАТОР ССССССССООДИНАТОР СССССССССССССССССССССССССССССССССССС                                                                                                    | ОТМЕНИТЬ Продолжить<br>My платежа и нажмите «Про<br>Со Контактоний центр<br>Со Контактоний центр                                                                                                    | одолжить»:           | С       | вопросы<br>Тарифы, лимиты и сроки<br>Выход<br>Спрочее - Ф<br>Личное меню<br>Исторяя опероций<br>Моя интернет-золазы<br>Спасибо от Сбербанка<br>Избранное<br>Моя цаблоны<br>Избранное<br>Моя цаблоны<br>Моя автоплателии<br>Моя автоплателии<br>Вас перональны и моссителия<br>Поберсана и моссителия<br>Нов автоплателии<br>Вас перональны и моссителия<br>страняцу Вациео простоли на<br>ническа Альстасии<br>Амиеска Альстасии<br>и альста с с с с с с с с с с с с с с с с с с                                                                                                    |
| ВВЕДИТЕ СУМ     Соронали     Соронали                                                                                                    | ОТМЕНИТЬ Продолжить<br>My платежа и нажмите «Про<br>Со Контактоной центр<br>Со Контактоной центр<br>Со Контактоной со Контактоной центр<br>Со Контактоной со Контактоной со                                                                             | Адолжить»:           | Кредити | вопросы<br>Тарифы, лимиты и сроки<br>Вьоход<br>Прочес - Ф<br>Личное меню<br>Истоял опероани<br>Мок интернет-зоназы<br>Спасибо от Сбербанка<br>Избранное<br>Мои шаблоны<br>Иобранное<br>Мои шаблоны<br>Мои алетоплатели<br>Мок автоплатели<br>Моз финансы<br>Избранное<br>Мои шаблоны<br>Мои шаблоны |

Отменить Продолжить

**6.** проверьте правильность введенных реквизитов, ознакомьтесь с комиссией банка и нажмите «Продолжить». <u>Внимание! Комиссия взимается с плательщика:</u>

| Elepésodы и платежи                  |                                         | Личное меню                                                                      |
|--------------------------------------|-----------------------------------------|----------------------------------------------------------------------------------|
| Обратите внимание! Доступн           | История операций<br>Мои интернет-заказы |                                                                                  |
| ОПЛАТА УСЛУГ                         | 5                                       | Спасибо от Сбербанка                                                             |
|                                      |                                         | • Мои финансы                                                                    |
| Внимательно г                        | <ul> <li>Избранное</li> </ul>           |                                                                                  |
|                                      |                                         | Мои шаблоны                                                                      |
| BL/Fon unmine                        |                                         | <ul> <li>Мои автоплатежи</li> </ul>                                              |
| оо.<br>Статус платежа:<br>Получатель | Статус операции О                       | Мобильный банк и Мобильные<br>приложения переехали на<br>страницу Вашего профиля |
| Наименование:                        | НПФ Благосостояние                      | Ваш персональный менеджер:                                                       |
| Услуга:                              | ОПЛАТА УСЛУГ                            | Минеева Анастасия<br>Андреевна<br>авторежа@sherback.cs                           |
| ИНН:                                 | 7707424367                              | +7(985)970-07-29                                                                 |
| клп:                                 | 770701001                               | Помощь                                                                           |
| Cuer.                                | 40701810838000000461                    | Часто задаваемые вопросы                                                         |
| Наименование:                        | ПАО СБЕРБАНК                            | Тарифы, лимиты и сроки                                                           |
| БИК:                                 | 044525225                               |                                                                                  |
| Корсчет:                             | 3010181040000000225                     |                                                                                  |
| Счет списания:                       | 3290 [MasterCard Gold] py5.             |                                                                                  |
| Комиссия:                            | 0.01 py6.                               |                                                                                  |
| Детали платежа                       |                                         |                                                                                  |
| Номер договора:                      | 111111111111                            |                                                                                  |
| Сумма платежа:                       | 1.00 py6.                               |                                                                                  |
| ← Редактировать                      | Отменить Подтвердить                    |                                                                                  |

7. после совершения платежа проверьте сумму списания.